## PER PRENOTARE AUTONOMAMENTE "TENNIS O CALCETTO" 1 COLLEGARSI AL SITO DEL COMUNE DI CASALBORE WWW.COMUNE.CASALBORE.AV.IT SCENDERE FINO ALLA SEZIONE: "SITI TEMATICI" Siti tematici 🐴 Albo Pretorio Bandi e concorsi ta al personale del Area Ris CLICCARE SU: CASALSERVIZI Centri Sportivi Amministrazione Trasparente ð. ð. 2 SI APRIRA' LA SEGUENTE PAGINA: )) VISITAINCLOUD SEDI DISPONIBILI Seleziona la sede di tuo interesse Campo da Calcetto Comunale Campo da Tennis Comunale Via S. Pertini , Via S. Pertini , 83034 Casalbore EFFETTUARE LA SCELTA TRA LE DUE OPZIONI (TENNIS O CALCETTO)

| SI APRIRA' L       | A PAGINA:                                                                                                    |  |
|--------------------|----------------------------------------------------------------------------------------------------|--|
| Oraria di ingrassa | Selections and the main somulate                                                                                                    |  |
|                    | Setembre         IN       MAR       MER       GIO       VEN       SAB       DM         2       3       4       5       6       7       8         9       10       11       12       13       14       15         16       17       18       19       20       21       22         23       24       25       26       27       28       29         30       1       2       3       4       5       6         Image: Colspan="2">Image: Colspan="2">Image: Colspan="2" Image: Colspan="2" Image: Colspan="                                                                                                    |  |
| QUINDI SELEZION    | ARE PRIMA ORA DI ARRIVO E DOPO ORA DI USCITA<br>Seleziona l'orario di ingresso                                                                                                    |  |
|                    | Seleziona ora di uscita<br>(02:00, 1 posti disponibili)<br>(04:00, 1 posti disponibili)<br>(06:00, 1 posti disponibili)<br>(06:00, 1 p |  |
| E CLICCARE SU "C   | ONFERMA DATE"                                                                                                    |  |

|                                                                                                    | Resi                                                        | dente                                                                                                    |         |  |
|----------------------------------------------------------------------------------------------------|-------------------------------------------------------------|----------------------------------------------------------------------------------------------------|---------|--|
|                                                                                                    | Non Re                                                      | esidente                                                                                                    |         |  |
|                                                                                                    |                                                             |                                                                                                    |         |  |
|                                                                                                    |                                                             |                                                                                                    |         |  |
|                                                                                                    |                                                             |                                                                                                    |         |  |
| TA LA SCELTA OCCORRE                                                                                                    | RA' INSERIRE I VOS                                          | TRI DATI E CLICCARE " <mark>A</mark>                                                                                                    | VANTI": |  |
| TA LA SCELTA OCCORRE                                                                                                    | RA' INSERIRE I VOS                                          | TRI DATI E CLICCARE "A<br>rimento dati                                                                                                    | VANTI": |  |
| TA LA SCELTA OCCORRE                                                                                                    | RA' INSERIRE I VOS<br>Inse<br>Visitatore al                 | TRI DATI E CLICCARE "A<br>rimento dati<br>pituale (opzionale)                                                                                                    | VANTI": |  |
| TA LA SCELTA OCCORRE<br>Visitatore abituale Q                                                                                              | RA' INSERIRE I VOS<br>Inse<br>Visitatore al<br>Indir        | TRI DATI E CLICCARE "A<br>rimento dati<br>bituale (opzionale)<br>izzo e-mail                                                                                         | VANTI": |  |
| TA LA SCELTA OCCORRE Visitatore abituale                                                                                                   | RA' INSERIRE I VOS<br>Inse<br>Visitatore al<br>Indir        | TRI DATI E CLICCARE "A<br>rimento dati<br>bituale (opzionale)<br>izzo e-mail                                                                                         | VANTI": |  |
| TA LA SCELTA OCCORRE Visitatore abituale Q Email                                                                                           | RA' INSERIRE I VOS<br>Inse<br>Visitatore al<br>Indir<br>Dat | TRI DATI E CLICCARE "A<br>rimento dati<br>bituale (opzionale)<br>izzo e-mail<br>Conferma email                                                                       | VANTI": |  |
| TA LA SCELTA OCCORRE Visitatore abituale Q Email Nome                                                                                      | RA' INSERIRE I VOS<br>Inse<br>Visitatore al<br>Indir<br>Dat | TRI DATI E CLICCARE "A<br>rimento dati<br>bituale (opzionale)<br>izzo e-mail<br>Conferma email<br>i personali                                                        | VANTI": |  |
| TA LA SCELTA OCCORRE Visitatore abituale Q Email Nome Tel                                                                                  | RA' INSERIRE I VOS<br>Inse<br>Visitatore al<br>Indir<br>Dat | TRI DATI E CLICCARE "A<br>rimento dati<br>bituale (opzionale)<br>izzo e-mail<br>Conferma email<br>i personali<br>Cognome<br>Codice fiscale                           | VANTI": |  |
| TA LA SCELTA OCCORRE Visitatore abituale Q Email Nome Tel Indirizzo                                                                        | RA' INSERIRE I VOS<br>Inse<br>Visitatore al<br>Indir<br>Dat | TRI DATI E CLICCARE "A<br>rimento dati<br>bituale (opzionale)<br>izzo e-mail<br>Conferma email<br>i personali<br>Cognome<br>Codice fiscale<br>Numero civico          | VANTI": |  |
| TA LA SCELTA OCCORRE         Visitatore abituale       Q         Email         Nome         Tel         Indirizzo         Cap              | RA' INSERIRE I VOS<br>Inse<br>Visitatore al<br>Indir<br>Dat | TRI DATI E CLICCARE "A<br>rimento dati<br>bituale (opzionale)<br>izzo e-mail<br>Conferma email<br>i personali<br>Cognome<br>Codice fiscale<br>Numero civico<br>Citta | VANTI": |  |
| TA LA SCELTA OCCORRE         Visitatore abituale       Q         Email         Nome         Tel         Indirizzo         Cap         Note | RA' INSERIRE I VOS<br>Inse<br>Visitatore al<br>Indir<br>Dat | TRI DATI E CLICCARE "A<br>rimento dati<br>bituale (opzionale)<br>izzo e-mail<br>Conferma email<br>i personali<br>Cognome<br>Codice fiscale<br>Numero civico<br>Citta | VANTI": |  |

| INSERITI I DATI PERSONALI OCCORRERA' SPUNTARE IL CONSENSO ALLA PRIVACY E<br>ANCORA SU "AVANTI":                                                      | CLICCARE |
|----------------------------------------------------------------------------------------------------|----------|
| Inserisci la modulistica                                                                                                    |          |
| Normativa sulla privacy <ul> <li>Dichiaro di aver letto e compreso la normativa privacy, autorizzo il trattamento dei miei dati personali</li> </ul> |          |
| INDIETRO AVANTI                                                                                                    |          |
|                                                                                                    |          |
|                                                                                                    |          |

| QUINDI SI PROC | EDE CON IL "PAGAMENTO":                                                                                           | 8 |
|----------------|----------------------------------------------------------------------------------------------------|---|
|                | Riepilogo prenotazione                                                                                            |   |
|                | Informazioni prenotazione<br>INIZIO:<br>FINE:<br>POSTO SELEZIONATO:<br>COSTO:                                     |   |
|                | Dati inseriti                                                                                                    |   |
|                | NOME:<br>COGNOME:<br>EMAIL:<br>TEL:<br>CODICE FISCALE:<br>INDIRIZZO:<br>NUMERO CIVICO:<br>CAP:<br>CITTA:<br>NOTE: |   |
|                | PROCEDI AL PAGAMENTO                                                                                              |   |

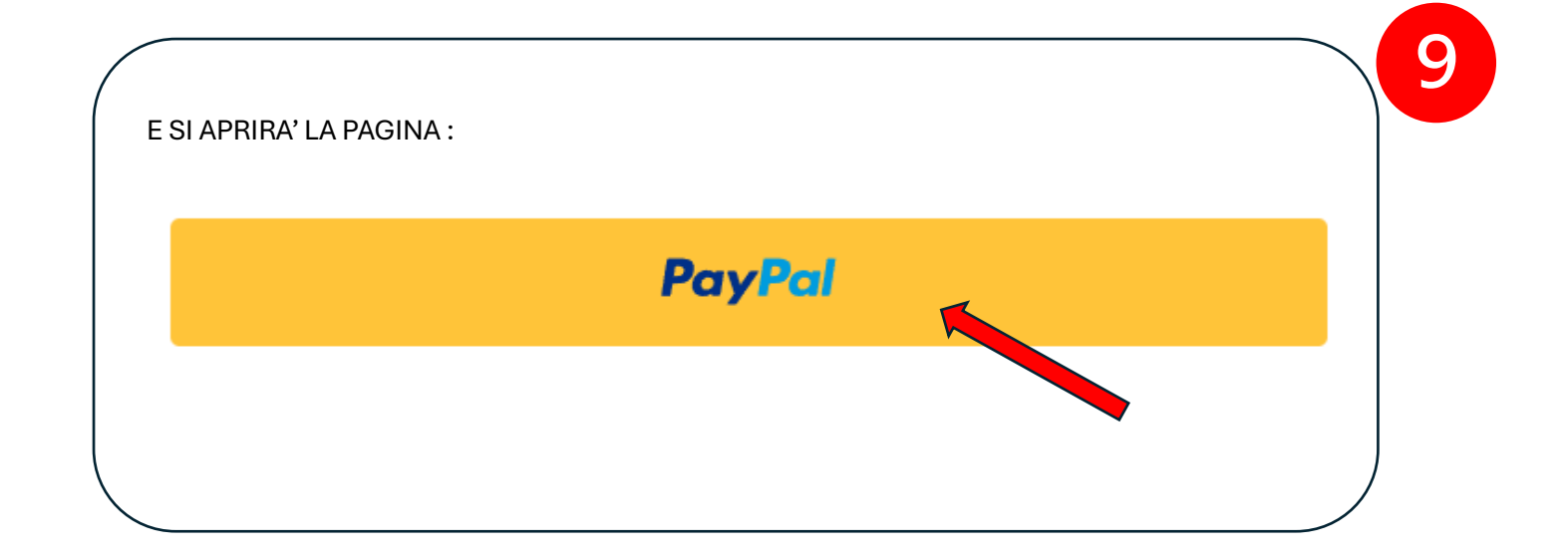

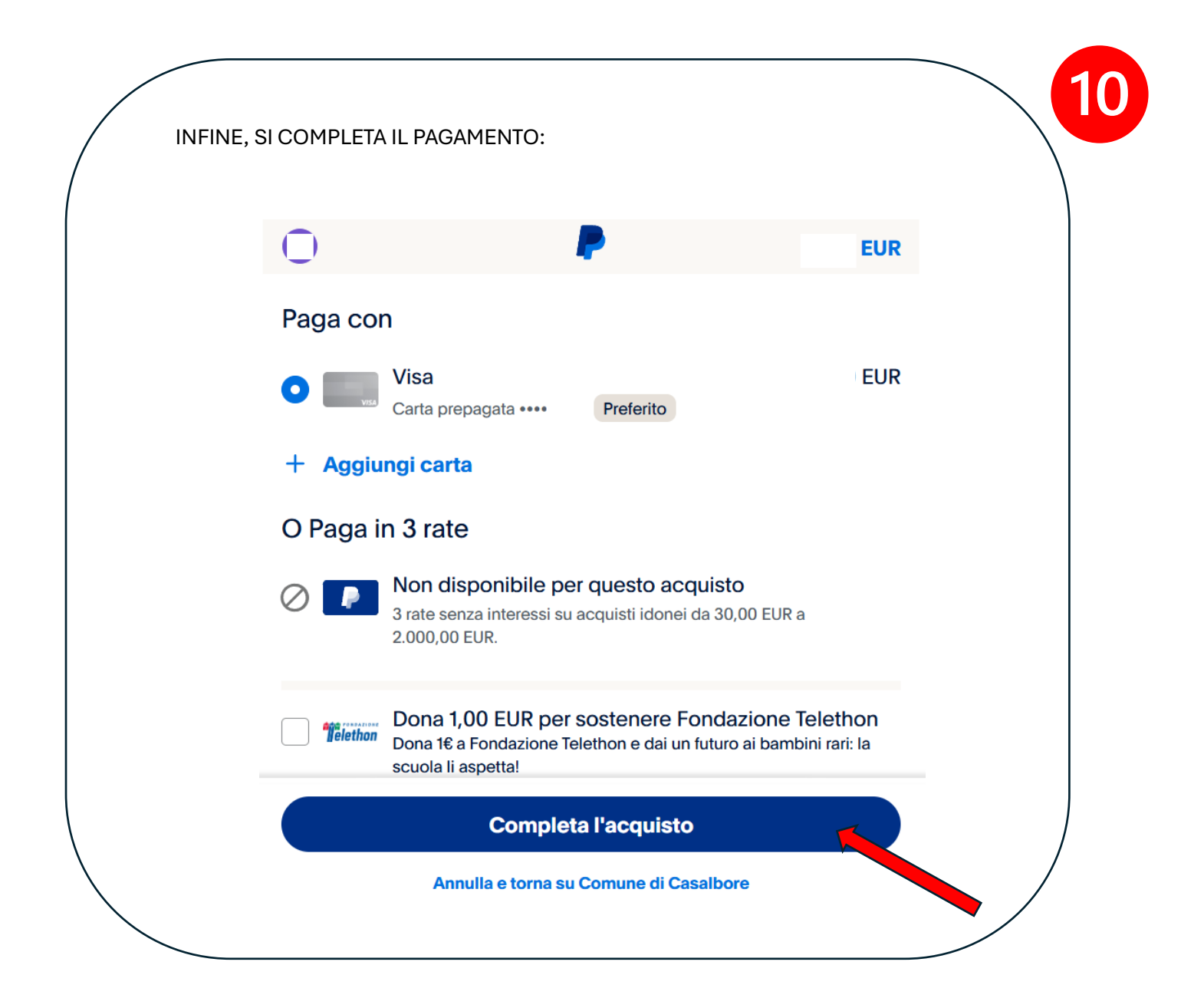

ANDATO A BUON FINE IL PAGAMENTO SI RICEVERA' LA CONFERMA DELLA PRENOTAZIONE E IL "QR CODE" VERRA' INVIATO ALL'INDIRIZZO MAIL INDICATO NELLA PAGINA DEI DATI PERSONALI

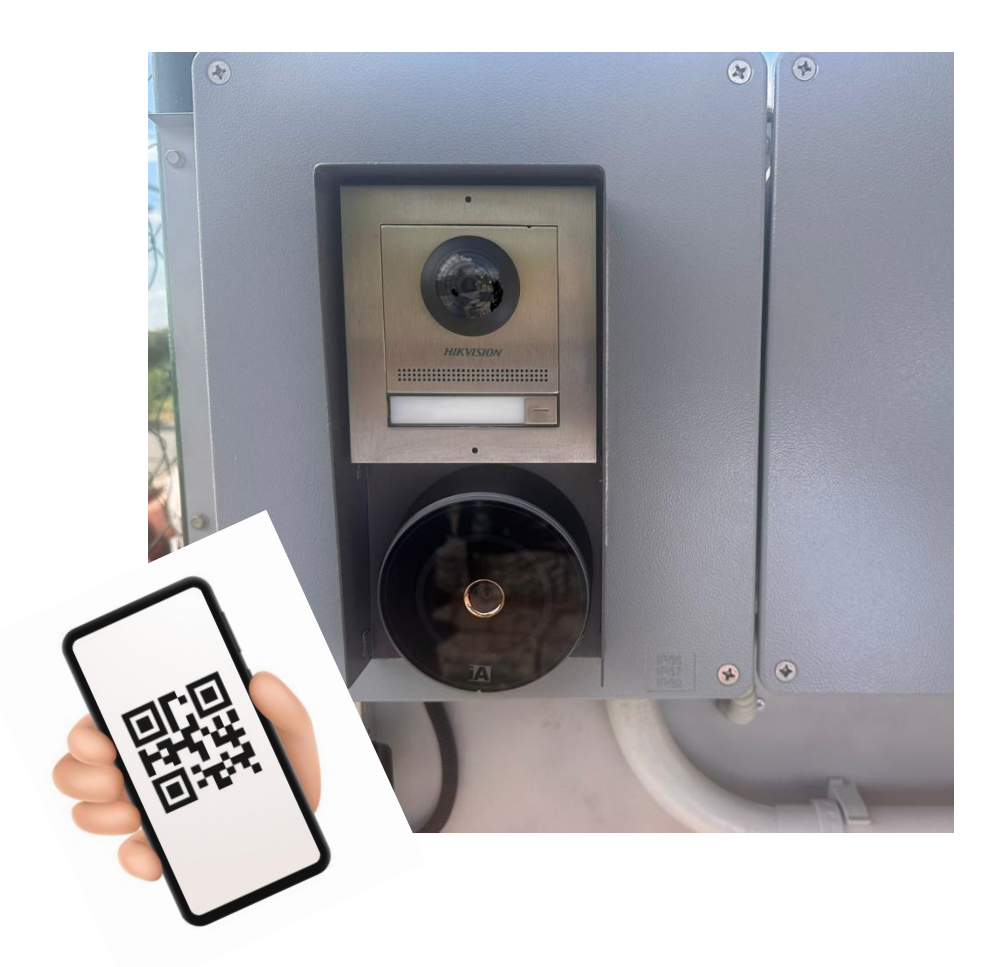

CI SI RECHERA' PRESSO LA STRUTTURA SPORTIVA PRESCELTA E, <u>ALL'ORARIO PRENOTATO</u>, OCCORRERA' AVVICINARE IL "QR CODE" AL LETTORE OTTICO. IL SENSORE FARA' APRIRE LA PORTA.

DURANTE LE ORE SERALI AUTOMATICAMENTE SI ATTIVERA' ANCHE L'ILLUMINAZIONE.

CHE RESTERA' ACCESA PER ALTRI 15 MINUTI DOPO LA SCADENZA DELL'ORARIO PRENOTATO